## How to Add a Vehicle on Card Account

1. From Card Fueling module, click Card Accounts. This will open the Account search screen.

| Join Chi Accounts                                                                                                |                  |              |                              |            |       |          |                 |                          |               |                |  |
|----------------------------------------------------------------------------------------------------|------------------|--------------|------------------------------|------------|-------|----------|-----------------|--------------------------|---------------|----------------|--|
| Cose                                                                                                    |                  |              |                              |            |       |          |                 |                          |               |                |  |
| Account: Vehicle Cards Account: Network:XRef                                                                     |                  |              |                              |            |       |          |                 |                          |               |                |  |
| 🗅 Open Selected 😓 New 🕞 Export • 🔟 Columns • 🔣 View • 🎯 Export Account 🛞 Import Card 🛞 Export Card 🛞 Export Card |                  |              |                              |            |       |          |                 |                          |               |                |  |
| Account Number Contains Contains + Add Filter - Clear Filters                                                    |                  |              |                              |            |       |          |                 |                          |               |                |  |
| Account Number                                                                                                   | Account Name     | Phone        | Address                      | City       | State | Zip Code | Customer Active | Discount Schedule        | Invoice Cycle | Local Price Pr |  |
| 10071000001                                                                                                    | inter Proving    | 001001471    | 7676 North Trucking Way      | Fort Wayne | IN    | 46815    | ~               | DS1                      | IC01          | PPROFILE1 ^    |  |
| 10071000000                                                                                                    | Charle Charles   | 100017710    | 4235 Schwartz Road           | New Haven  | IN    | 46774    | 2               | No Discount              | м             | Local FW I     |  |
| 1001100030                                                                                                    | (Spidfler/Hapte  | 1000107-1201 | 200 East Berry St., Suite 42 | Fort Wayne | IN    | 46802    | ~               | Monthly Volume Discounts | м             |                |  |
| 0.0001000100                                                                                                    | (mail the Public |              | 7414 HAZ Ave Vancouver, WA   | Vancouver  | WA    | 98665    | 2               | Monthly Volume Discounts | BW            |                |  |
| 10071001107                                                                                                    | 1897 Turing      | -20100-000   | 1564 West Main St            | Fort Wayne | IN    | 46804    |                 | No Discount              | BW            |                |  |

2. Select a card account. Click **Open Selected** toolbar button. This will open the selected card account. blocked URL

## 3. Click Vehicles tab. This will open the Vehicles tab screen.

| Account - 0001-1 CF Test                                                                                   |  |  |             |  |  |  |  |
|----------------------------------------------------------------------------------------------------|--|--|-------------|--|--|--|--|
| New Save Delete Search Undo Invoice Cycle Price Rule Group Customer Close                                  |  |  |             |  |  |  |  |
| Details Invoice Format Quote Cards Vehicles Driver Pin Departments Miscellaneous Purchase Orders Audit Log |  |  |             |  |  |  |  |
| + Add 🗅 Open 🗙 Remove Export • 🔠 View • Filter (F3) 0 Total Record(s)                                      |  |  | К.Л<br>12 У |  |  |  |  |
| Vehicle Number* Active Vehicle Description Customer Unit Number Department Comment                         |  |  |             |  |  |  |  |
|                                                                                                    |  |  |             |  |  |  |  |
|                                                                                                    |  |  |             |  |  |  |  |
|                                                                                                    |  |  |             |  |  |  |  |
|                                                                                                    |  |  |             |  |  |  |  |
|                                                                                                    |  |  |             |  |  |  |  |
|                                                                                                    |  |  |             |  |  |  |  |
|                                                                                                    |  |  |             |  |  |  |  |
|                                                                                                    |  |  |             |  |  |  |  |

4. Click Add grid button. This will open the Vehicle detail screen.

| Vehicle -                        |   |      |   |      | _   | x      |
|----------------------------------|---|------|---|------|-----|--------|
| New Save Delete Undo Close       |   |      |   |      |     |        |
| Details Audit Log                |   |      |   |      |     |        |
| Vehicle Details                  |   |      |   |      |     |        |
| Vehicle Number +                 | • |      |   |      |     |        |
| Customer Unit Number             |   |      |   |      |     |        |
| Vehicle Description              |   |      |   |      |     |        |
| License Plate Number             |   |      |   |      |     |        |
| Department                       |   |      |   |      |     | ~      |
| Card for Own Use                 |   |      |   |      |     |        |
| Expense Item                     |   |      |   |      |     | Q,     |
| Active                           | ~ |      |   |      |     |        |
| Comment                          |   |      |   |      |     |        |
|                                  |   |      |   |      |     |        |
| Service Reminders                |   |      |   |      |     |        |
| Days Between Service             |   |      |   |      |     | 0      |
| Miles Between Service            |   |      |   |      |     | 0      |
| Last Reminder Mileage (Odometer) |   |      |   |      |     | 0      |
| Last Reminder Date               |   |      |   |      |     |        |
| Last Reminder Service Date       |   |      |   |      |     |        |
| Last Service Mileage (Odometer)  |   |      |   |      |     | 0      |
| Last Reminder Message            |   |      |   |      |     |        |
|                                  |   |      |   |      |     |        |
| ? (D) Q 2.79s [ Ready            |   | Page | 1 | of 1 | C R | efresh |

5. Fill in the Vehicle Number, Vehicle Description, and Customer Unit Number fields. Fill out other fields as needed. Click Save toolbar button.

| Vehicle - VEHCL001               |              | — | ×       |
|----------------------------------|--------------|---|---------|
| New Save Delete Undo Close       |              |   |         |
| Details Audit Log                |              |   |         |
| Vehicle Details                  |              |   |         |
| Vehicle Number                   | VEHCL001     |   |         |
| Customer Unit Number             | 001          |   |         |
| Vehicle Description              | Vehicle Test |   |         |
| License Plate Number             |              |   |         |
| Department                       |              |   | ~       |
| Card for Own Use                 |              |   |         |
| Expense Item                     |              |   | Q,      |
| Active                           |              |   |         |
| Comment                          |              |   |         |
|                                  |              |   |         |
| Service Reminders                |              |   |         |
| Days Between Service             |              |   | 0       |
| Miles Between Service            |              |   | 0       |
| Last Reminder Mileage (Odometer) |              |   | 0       |
| Last Reminder Date               |              |   |         |
| Last Reminder Service Date       |              |   |         |
| Last Service Mileage (Odometer)  |              |   | 0       |
| Last Reminder Message            |              |   |         |
|                                  |              |   |         |
| ? 🔘 🖓 2.79s [ Saved              | I I of 1 ►   |   | Refrest |

6. Click Close toolbar button. This will close the Vehicle detail screen and will return to Vehicles tab screen. New Vehicle entry will be added on the grid.

| Vehicle - VEHCL001               | -                    | ×       |
|----------------------------------|----------------------|---------|
| New Save Delete Undo Close       |                      |         |
| Details Audit Log                |                      |         |
| Vehicle Details                  |                      |         |
| Vehicle Number *                 | VEHCL001             |         |
| Customer Unit Number             | 001                  |         |
| Vehicle Description              | Vehicle Test         |         |
| License Plate Number             |                      |         |
| Department                       |                      | ~       |
| Card for Own Use                 |                      |         |
| Expense Item                     |                      | Q,      |
| Active                           | $\checkmark$         |         |
| Comment                          |                      |         |
|                                  |                      |         |
| Service Reminders                |                      |         |
| Days Between Service             |                      | 0       |
| Miles Between Service            |                      | 0       |
| Last Reminder Mileage (Odometer) |                      | 0       |
| Last Reminder Date               |                      |         |
| Last Reminder Service Date       |                      |         |
| Last Service Mileage (Odometer)  |                      | 0       |
| Last Reminder Message            |                      |         |
|                                  |                      |         |
| ? (D) Q 2.79s [ Saved            | I  Page 1 of 1 ▷ □ K | Refresh |
| Account - 0001-1 CF Test         |                      | ×□      |

|                                                                           | Account - 0001-1 CF Test |              |                     |             |             |               |               |              |         |  |            |
|---------------------------------------------------------------------------|--------------------------|--------------|---------------------|-------------|-------------|---------------|---------------|--------------|---------|--|------------|
| New Save Delete Search Undo Invoice Cycle Price Rule Group Customer Close |                          |              |                     |             |             |               |               |              |         |  |            |
| p                                                                         | Details Invoice Format Q | uote         | Cards Vehicles      | Driver Pin  | Departments | Miscellaneous | Purchase Orde | rs Audit Log |         |  |            |
| 5                                                                         | + Add 🗋 Open 🗙 Remo      | ove E        | kport • 🔠 View •    | Filter (F3) | 1 Total F   | lecord(s)     |               |              |         |  | K N<br>K N |
| 21                                                                        | Vehicle Number*          | Active       | Vehicle Description | n           |             | Customer      | Unit Number   | Department   | Comment |  |            |
| e                                                                         | VEHCL001                 | $\checkmark$ | Vehicle Test        |             |             | 001           |               |              |         |  |            |
| 1                                                                         |                          |              |                     |             |             |               |               |              |         |  |            |
|                                                                           |                          |              |                     |             |             |               |               |              |         |  |            |
|                                                                           |                          |              |                     |             |             |               |               |              |         |  |            |
|                                                                           |                          |              |                     |             |             |               |               |              |         |  |            |